# Voice Administrator's Guide

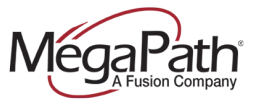

# **Table of Contents**

| Getting Started               |    |
|-------------------------------|----|
| MegaPath Customer Portal      |    |
| Logging In                    |    |
| Logging Out                   |    |
| Voice Administration          |    |
| Navigation tips:              |    |
| Group Services                |    |
| 1. Dashboard (Group)          | 10 |
| 2. Group Services Tab         | 13 |
| Auto Attendant                | 13 |
| Hunt Group                    | 16 |
| Instant Group Call            |    |
| Meet-Me Conferencing          | 21 |
| Music On Hold                 |    |
| Group Profile Tab             | 27 |
| User Management               | 27 |
| Dashboard (Site/User)         | 27 |
| User Tabs                     |    |
| Calling Features              |    |
| Dashboard                     |    |
| Calling Features Tab          |    |
| Incoming Calls                |    |
| Outgoing Calls                |    |
| Call Control                  |    |
| Calling Plans                 | 35 |
| Messaging                     |    |
| Client Applications           |    |
| Meet-Me Conferencing          |    |
| Calling Plans (Configuration) |    |
| User Profile                  |    |
| User Information              |    |

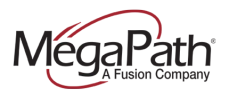

| E911 Address                 | 39 |
|------------------------------|----|
| Reset Voice Manager Password | 39 |
| Call Policies                | 40 |
| Time Schedule                | 40 |
| Holiday Schedule             | 41 |
| Phone Number/Extension       | 42 |
| Group Time Schedules         | 42 |
| Assigned Services            | 42 |

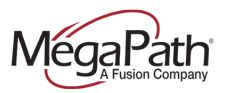

# **Getting Started**

- Create your MegaPath Customer Portal (<u>https://my.megapath.com</u>) login credentials if you have not already done so. You or another company contact received an email from MegaPath with directions to create your MegaPath Customer Portal login credentials including Username, Password and security questions. If you need assistance with your login credentials, call your Voice Project Manager (VPM) or voice support. The MegaPath Customer Portal is for Account Admins only.
- 2. Distribute login information to your Users (located on the User Details Sheet)
  - a. Voicemail PIN (User access to individual user voice mailbox)
    - b. Voice Manager (<u>https://mv.megapath.com</u>) User access to the Voice Manager mobility application – manage services and make calls while on the go)
- 3. Visit the MegaPath Voice Learning Center at <u>www.megapath.com/VLC</u> to get acquainted with your service and phones.
- 4. Sign up for personalized training (<u>http://www.megapath.com/support/voice/training/</u>). We offer instructor-led training that is tailored to your company. Courses are offered for both Account Admins and Users.

# MegaPath Customer Portal

The MegaPath Customer Portal a self-service administration portal that gives the Account Admin the ability to manage various tasks such as:

- **Services** View and manage your services
- **Billing** View statements or pay your balance
- > **Tickets** View and manage your support tickets
- > Orders View and manage your online orders
- **Company** Manage your company details and portal users
- Account View and edit your account information

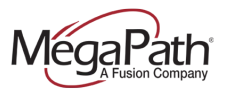

## Logging In

- 1. Enter your Username & Password
- 2. You can select the option to Remember username and Stay logged in.
  - **Note:** Once your Customer Portal credetials have been created, you can use the password reset utility by clicking on "Forgot your password" if necessary.

| SECURE                                                                       |
|------------------------------------------------------------------------------|
| Username * ABC Corp Admin ×                                                  |
| Password *                                                                   |
| Remember username     Stay logged in                                         |
| Do not check these boxes if<br>you are using a shared or<br>public computer. |
| Log in 🕨                                                                     |
| Forgot your password?                                                        |
| We protect your privacy.                                                     |

## **Logging Out**

To log out of the Customer Portal, click on the Logout icon at the top righthand side of the page.

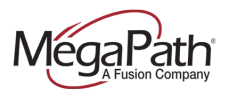

| MegaPath (                                                                             | Customer Portal Home Services Orders                                                                                                    | Billing Support My Company                                                                                                    | Chat Now Support: 2 1-877-611-6342 # L                                                                                                    |
|----------------------------------------------------------------------------------------|----------------------------------------------------------------------------------------------------|----------------------------------------------------------------------------------------------------|----------------------------------------------------------------------------------------------------|
| Welcome Diane Giuffre<br>Account # - 2856058<br>Last Login - 01/22/2015 16:14:12<br>PM | Services<br>View and manage your services.                                                                                                    | Billing<br>View statements or pay your balance.                                                                                                    | Tickets<br>View and manage your support tickets.                                                                                                    |
|                                                                                        | Your Active Services<br>Voice > Security ><br>Data & Networking > Hosted IT >                                                                                                    | You will need to select a service location to see<br>site specific billing information (if applicable).<br>Please check Billing overview page for details. | Ticket #         Status         Site ID         Updated           8631542         open         3418205         01/21/15 11:54           AN8627555         closed         2856058         01/21/15 09:51           AN8627542         closed         2856058         01/20/15 11:32           View All >         Create Ticket > |
|                                                                                        | Orders<br>View and manage your online orders.                                                                                                    | Company<br>Manage your company details and portal users.                                                                                                   | Account<br>View and edit your account information.                                                                                                    |
|                                                                                        | Order Ticket         Date         Status         Details           8396387         2014-10-29         Completed         View           8072514         2014-07-22         Completed         View           8072539         2014-07-22         Completed         View | Organization:     2856058       Account Number:     2856058       Service Locations:     6     View All >       Portal Users:     20     View All >        | UserName: Diane Giuffre<br>Contact: (571) 306-4095<br>Email: Diane.Giuffre@megapathEdit >                                                                                                    |

# Voice Administration

Voice Administration is a module within the MegaPath Customer Portal, providing Account Admins access to manage their Voice Services and Users. Only Voice Administrators with Account Admin permission can access the Voice Administration portal.

Once logged in to Voice Administration, you will be at the Enterprise-level of Voice Administration – this is your home page. At the Enterprise level, you have access to your Enterprise, Groups and Users. Optionally, you can also set up Departments.

Enterprise = your company Groups = your locations Departments = subdivisions within your groups Users = individual employees and lines

**Note:** User's have access to a manage a subset of their personal features in Voice Administration, however, they should use the Voice Manager for configurations such as Call Forwarding and Find Me Follow Me (Simultaneous & Sequential Ring).

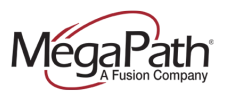

# Navigation tips:

| Level                | How Accessed                                                                                                    | Attributes                                                                                                    |
|----------------------|----------------------------------------------------------------------------------------------------|----------------------------------------------------------------------------------------------------|
| Enterprise           | <ol> <li><u>https://my.megapath.com</u></li> <li>Click Voice (under Services)</li> <li>Click Manage Now (Voice<br/>Administration)</li> </ol>     | <ul> <li>Home page</li> <li>Access Groups (grp_) and<br/>(ste_)</li> <li>View Enterprise account<br/>details</li> <li>Access Enterprise Directory</li> </ul>                                                                                             |
| Group-Site<br>(ste_) | <ul> <li>On the Enterprise home page:</li> <li>1. Click the Group dropdown</li> <li>2. Select the site (ste_) that you wish to access</li> </ul>  | <ul> <li>Site-level Dashboard</li> <li>Manage high-level User<br/>settings</li> <li>Access Manage User tab to<br/>access detail-level User<br/>settings</li> <li>Site-level Time &amp; Holiday<br/>Schedules</li> <li>Site-level Call Details</li> </ul> |
| Group (grp_)         | <ul> <li>On the Enterprise home page:</li> <li>1. Click the Group dropdown</li> <li>2. Select the Group (grp_) that you wish to access</li> </ul> | <ul> <li>Group-level Dashboard</li> <li>Manage high-level Group<br/>Service settings</li> <li>Group Services tab to access<br/>detail-level Group settings</li> <li>Manage User tab (Voice<br/>Portal)</li> </ul>                                        |
| User                 | On the Enterprise home page:<br>1. Click the <b>User</b> dropdown<br>2. Select the User that you wish to<br>access                                | <ul> <li>User's Calling Features &amp;<br/>Profile tabs</li> </ul>                                                                                                    |

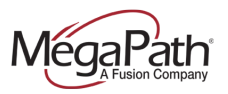

#### To get started:

- If you haven't already done so, log in to the MegaPath Customer Portal (<u>https://my.megapath.com</u>)
- 2. Click Voice under Services
- 3. Click Manage Now (Voice Administration)

After clicking **Manage Now**, you are at the **Enterprise Level** of the Voice Administration portal. From there you can access your **Groups** and **Users**.

| Vergree     Concernation     Contact Information     Contact Information <th></th> <th></th> <th></th> <th></th> <th>ent_155167@megapathvoice.com   Logout</th>                                                                                                    |                                   |                                  |                                 |                            | ent_155167@megapathvoice.com   Logout |
|----------------------------------------------------------------------------------------------------|-----------------------------------|----------------------------------|---------------------------------|----------------------------|---------------------------------------|
| Wercome ent, 15567 (special pathwolce.com   MP_OA_LokiTest (ent_15516)* (all Groups * )* (all Users * )     Enterprise Drotte   Enterprise Directory   Collact Information   Service Pack Consumption   Contact Information   Contact Information <t< th=""><th>MegaPath</th><th></th><th></th><th></th><th>Help available</th></t<>                                                                                                    | MegaPath                          |                                  |                                 |                            | Help available                        |
| Enterprise Or Ogroup       User       Search         MP_OA_Lok/Test (ent_155167) * Air Groups       * Air Users          Enterprise Profile       Enterprise Directory       Call Center       Utilities          Company Info        Service Authorizations        Contact Information          Contact Information        Contact Information        Contact Information          Call Processing Policies        Contact Information        Contact Information          Call Processing Policies        Ceneralized User Report        MP_OA_Lok/Test          City:       San Jose        State/Province: California          Phone:       5555-555-555         E-mait:       DL@megapath.com         Support E-mait:       DL@megapath.com                                                                                                    | Welcome ent 155167@merranathyoice | com                              |                                 |                            |                                       |
| Imp_GA_Loki rest (ehr_tbs/s)* All Groups          * All Users          Enterprise Profile       Enterprise Directory       Call Center       Utilities             * Company Info       Service Authorizations       Contact Information       Contact Information         Service Pack Consumption       Contact Information       Contact Information       Contact Information         Call Processing Policies       Centerry is [D: ent_155167]       Default Domain: megapathyoice.com       Name: MP_QA_LokiTest         Address:       2510 Zanker Rd       City:       San Jose       State/Province: California       V         Zip/Postal Code:       95131-1127       Enterprise Administrator       Name: Test Name       Phone: 555-555-555       E-mait:       Du@megapath.com         Support E-mait:       Du@megapath.com       Support E-mait:       Support E-mait:       Support E-mait:                                                                                                    | Enterprise                        | Group                            | Use                             | er K                       | Search                                |
| Enterprise Profile       Enterprise Directory       Call Center       Utilities         v Company Info       Service Authorizations       Contact Information         Service Pack Consumption       Contact Information       Company Information         Call Processing Policies       Center 155167       Default Domain: megapathvoice.com         Call Processing Policies       City:       San Jose       State/Province: California         City:       San Jose       State/Province: California       Zip/Postal Code: @5131-1127         Enterprise Administrator       Name:       Test Name       Phone:       S565-555-555         E-mail:       DL@megapath.com       Support E-mail:       Same                                                                                                    | MP_QA_Loki lest (ent_155167)*     | All Groups                       | ✓ × All                         | Users V                    |                                       |
| v Company Info         Service Authorizations         Service Pack Consumption         Contact Information         Contact Information         Call Processing Policies         Generalized User Report         City:         San Jose         Zip/Postal Code:         2ip/Postal Code:         State         Phone:         S56-555-5555         E-mail:         DL@megapath.com         Support E-mail:                                                                                                    | Enterprise Profile Enterprise D   | Directory Call Cen               | ter Utilities                   |                            |                                       |
| v Company Info   Service Authorizations   Service Pack Consumption   Contact Information   Contact Information  <                                                                                                    |                                   |                                  |                                 |                            |                                       |
| Service Authorizations         Service Authorizations         Service Pack Consumption         Contact Information         Contact Information         Call Processing Policies         Generalized User Report         City:         Sandows         State         City:         Sandows         State         City:         Sandows         State         City:         Sandows         State         Support E-mail:                                                                                                    | ▼ Company Info                    | Contact Information              | n                               |                            |                                       |
| Service Pack Consumption       Company Information         Contact Information       Enterprise ID: ent_155167         Call Processing Policies       Address:         Ceneralized User Report       Z510 Zanker Rd         City:       San Jose         State/Province:       California         Zip/Postal Code:       §5131-1127         Enterprise Administrator       Name:         Name:       Test Name         Phone:       556-555-5555         E-mail:       DL@megapath.com         Support E-mail:       Save                                                                                                    | Service Authorizations            | Contact Information              | tion                            |                            |                                       |
| Contact Information       Enterprise ID: ent_1so167         Call Processing Policies       MP_QA_LokiTest         Generalized User Report       Address:         [2510 Zanker Rd                                                                                                    | Service Pack Consumption          | Company Infor                    | mation                          |                            |                                       |
| Contact Information         Call Processing Policies         Generalized User Report         City:         State/Province:         California         City:         State/Province:         California         City:         State/Province:         California         City:         State/Province:         California         City:         State/Province:         California         City:         State/Province:         California         City:         Save                                                                                                    |                                   | Enterprise ID:<br>Default Domain | ent_155167<br>megapathyoice.com |                            |                                       |
| Call Processing Policies Address: 2510 Zanker Rd City: San Jose State/Province: California  City: San Jose State/Province: California City: San Jose State/Province: California City: City: California City: City: California City: City: California City: City: City: City: City: City: City: City: City: City: City: City: City: City: City: City: City: City: City: City: City: City: City: City: City: City: City: City: City: City: City: City: City: City: City: City: City: City: City: City: City: City: City: City: City: City: City: City: C | Contact Information               | Name:                            | MP QA LokiTest                  |                            |                                       |
| Generalized User Report       City:       San Jose       State/Province: California         Zip/Postal Code:       05131-1127         Enterprise Administrator       Name:       Test Name         Phone:       555-555         E-mail:       DL@megapath.com         Save       Save                                                                                                    | Call Processing Policies          | Address:                         | 2510 Zanker Rd                  |                            |                                       |
| City: San Jose State/Province: California ✓<br>Zip/Postal Code: 95131-1127<br>Enterprise Administrator<br>Name: Test Name<br>Phone: 555-55555<br>E-mail: DL@megapath.com<br>Support E-mail:                                                                                                    | Generalized User Report           |                                  |                                 |                            |                                       |
| Zip/Postal Code:         95131-1127           Enterprise Administrator           Name:         Test Name           Phone:         555-555           E-mail:         DL@megapath.com           Support E-mail:                                                                                                    |                                   | City:                            | San Jose                        | State/Province: California |                                       |
| Enterprise Administrator<br>Name: Test Name<br>Phone: 555-555-555<br>E-mait: DL@megapath.com<br>Support E-mait:                                                                                                    |                                   | Zip/Postal Cod                   | e: 95131-1127                   |                            |                                       |
| Name:         Test Name           Phone:         555-555-555           E-mail:         DL@megapath.com           Support E-mail:                                                                                                    |                                   | Enterprise Adn                   | ninistrator                     |                            |                                       |
| Phone:         555-555-5655           E-mail:         DL@megapath.com           Support E-mail:                                                                                                    |                                   | Name:                            | Test Name                       |                            |                                       |
| E-mail: DL@megapath.com Support E-mail:                                                                                                    |                                   | Phone:                           | 555-555-5555                    |                            |                                       |
| Support E-mail:                                                                                                    |                                   | E-mail:                          | DL@megapath.com                 |                            |                                       |
| Save                                                                                                    |                                   | Support E-mail                   |                                 |                            |                                       |
| Save                                                                                                    |                                   |                                  | L                               |                            |                                       |
|                                                                                                    |                                   | Save                             |                                 |                            |                                       |

To access Group Services select the (grp\_) group from the Group dropdown.

| MegaPath                       |                                                                                                    |             | ent_155167@megapathvoice.com   <u>Logout</u><br>Help available |
|--------------------------------|----------------------------------------------------------------------------------------------------|-------------|----------------------------------------------------------------|
| Welcome ent_155167@megapathvoi | ce.com                                                                                                    |             |                                                                |
| Enterprise                     | Group                                                                                                    | User        | Search                                                         |
| MP_QA_LokiTest (ent_155167     | All Groups                                                                                                   | All Users 🗸 |                                                                |
| Enterprise Profile Enterprise  | 2510 ZANKER RD -1841664 (ste_306614)<br>5045 BIAL WAT - 1041000 (ste_986645)<br>419 QA LokiTest (grp_160606) |             |                                                                |

To access your **Group Profile** or **Users** at the site level, select a site (ste\_) group.

| MegaPath                 |                                                                              |             | ent_155167@megapathvoice.com   <u>Logout</u><br>Help available |
|--------------------------|------------------------------------------------------------------------------|-------------|----------------------------------------------------------------|
| Welcome ent_155167@megap | athvoice.com                                                                 |             |                                                                |
| Enterprise               | Group                                                                        | User        | Search                                                         |
| MP_QA_LokiTest (ent_16   | 55167) * All Groups                                                          | All Users V |                                                                |
|                          | 12510 ZANKER RD -1841664 (stel 306614)                                       |             |                                                                |
| Enterprise Profile Enter | erprise [ 6245 DIAL WAT FIGHTODS (SIE_SU6615)<br>MP_QA_LokiTest (grp_160606) |             |                                                                |
|                          |                                                                              |             |                                                                |

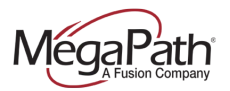

To access an individual User, click the User dropdown, and select a User.

| MégaPat                                               | h                                           |                   |     | ent_155167@megapathvoice.com   <u>Logout</u><br>Help available |
|-------------------------------------------------------|---------------------------------------------|-------------------|-----|----------------------------------------------------------------|
| Welcome ent_155167@<br>Enterprise<br>MP_QA_LokiTest ( | group<br>Group<br>(ent_155167) »[All Groups | User<br>All Users | , v | Search                                                         |
| Enterprise Profile                                    | Enterprise Directory Call Center            | Utilities         |     |                                                                |

In addition, at the Enterprise level, using the left navigation links, you can access:

- > Company Info
  - Service Authorizations (Group & User Services) & Utilization
  - Service Pack Consumption
  - Contact Information
  - Call Processing Policies
- > Generalized User Report

|                                     |                         |             |                            |   | ent_155167@megapathvoice.com   Logout |
|-------------------------------------|-------------------------|-------------|----------------------------|---|---------------------------------------|
| IViegal ath°                        |                         |             |                            |   | Help available                        |
| Welcome ent_155167@megapathvoice.co | om                      |             |                            |   |                                       |
| Enterprise G                        | Broup                   | User        |                            |   | Search                                |
| MP_QA_LOKTIESt (ent_155167)*        | al Groups               | ✓ All Use   | IS                         | ~ |                                       |
| Enterprise Profile Enterprise Dir   | ectory _ Call Center Ut | ities       |                            |   |                                       |
|                                     |                         |             |                            |   |                                       |
|                                     | Contact Information     |             |                            |   |                                       |
| * Company Inio                      | Contact Information     |             |                            |   |                                       |
| Service Authorizations              | Company Information     |             |                            |   |                                       |
| Service Pack Consumption            | Enterprise ID: ent 15   | 167         |                            |   |                                       |
| Contact Information                 | Default Domain: megap   | thvoice.com |                            |   |                                       |
| 0-# P P-#-!                         | Name: MP_Q              | LokiTest    |                            |   |                                       |
| Call Processing Policies            | Address: 2510 2         | anker Rd    |                            |   |                                       |
| Generalized User Report             |                         |             |                            |   |                                       |
|                                     | City: San Jo            | se          | State/Province: California | ~ |                                       |
|                                     | Zip/Postal Code: 95131  | 1127        |                            |   |                                       |
|                                     | Enterprise Administrato |             |                            |   |                                       |
|                                     | Name: Test Na           | ne          |                            |   |                                       |
|                                     | Phone: 555-55           | -5555       |                            |   |                                       |
|                                     | E-mail: DI @m           | nanath com  |                            |   |                                       |
|                                     | Support E-mail:         | gapaanoon   |                            |   |                                       |
|                                     |                         |             |                            |   |                                       |
|                                     | Caus                    |             |                            |   |                                       |
|                                     | Save                    |             |                            |   |                                       |

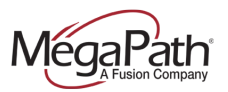

To view your Enterprise Directory, click the Enterprise Directory tab.

| MégaPath            | <b>∩</b> °<br>IARTY              |               |   | ent_155167@megapathvoice.com   Logout<br>Help available |
|---------------------|----------------------------------|---------------|---|---------------------------------------------------------|
| Welcome ent_155167@ | megapathvoice.com                |               |   |                                                         |
| Enterprise          | Group                            | User          |   | Search                                                  |
| MP_QA_LokiTest (e   | ent_155167) » All Groups         | ✓ » All Users | ~ |                                                         |
| Enterprise Profi    | Enterprise Directory Call Center | Utilities     |   |                                                         |

# **Group Services**

There are a couple of ways to gain access to your Group Services.

- 1. **Group:** Select the **(grp\_)** group from the **Group** dropdown. This list (**Dashboard**) includes a subset of Group services that are most frequently accessed, such as Auto Attendants and Hunt Groups. High-level settings are available via the Dashboard.
- 2. **Group Services (Tab):** This list includes all Group Services and their detailed configurations.

To access Group Services such as Auto Attendants and Hunt Groups, select the **grp**\_group from the **Group** dropdown. When the **(grp\_)** group is selected, the **Dashboard** is displayed.

| MegaPath                                                                        |                                                                                                    |                    | ent_155167@megapathvoice.com   <u>Logout</u><br>Help available |
|---------------------------------------------------------------------------------|----------------------------------------------------------------------------------------------------|--------------------|----------------------------------------------------------------|
| Welcome ent_155167@megapathvoice<br>Enterprise<br>MP QA LokiTest (ent 155167) * | .com<br>Group<br>All Groups                                                                               | User<br>All Lisers | Search                                                         |
| Enterprise Profile Enterprise                                                   | 2510 ZANKER RD -1841664 (ste_306614)<br>6245 DIAL MAY 4844665 (ste_306615)<br>MP_QA_LokiTest (grp_160606) |                    |                                                                |

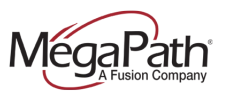

# 1. Dashboard (Group)

The **Dashboard** shows a short list of Group Services with the most frequently accessed *settings*.

| MegaPath <sup>,</sup>                                                      |                                              |                                  |                     |              |       | ent_1551                | 67@megapathvoice.com   Logout |
|----------------------------------------------------------------------------|----------------------------------------------|----------------------------------|---------------------|--------------|-------|-------------------------|-------------------------------|
| Welcome ent_155167@megapathvoi<br>Enterprise<br>MP_QA_LokiTest (ent_155167 | ce.com<br>Group<br>)*[MP_QA_LokiTest (grp_16 | Use<br>0606) V <sup>®</sup> [All | r<br>Users          | ~            |       |                         | Search                        |
| Dashboard Group Profile                                                    | Departments Manage U                         | ers Group Services               | Utilities Directory | Call Details |       |                         |                               |
| Dashboard                                                                  |                                              |                                  |                     |              |       |                         |                               |
|                                                                            | + Users                                      |                                  |                     |              |       |                         |                               |
|                                                                            | Search (TN or Ext):                          | Go                               |                     |              |       |                         |                               |
|                                                                            | Status                                       | Name                             | •                   | Settings     | Phone | ]                       |                               |
|                                                                            | ~                                            | VCT Portal, Portal               | 2067019671 (x9671)  | •            |       |                         |                               |
|                                                                            |                                              |                                  |                     |              |       | Displaying 1 of 1 users |                               |
|                                                                            | - Auto Attendants                            |                                  |                     |              |       |                         |                               |
|                                                                            | Name                                         |                                  | Setti               | ngs          |       |                         |                               |
|                                                                            | AA 2067439021                                | 206743902                        | 1 (x9021)           | •            |       |                         |                               |
|                                                                            |                                              |                                  |                     |              |       | Displaying 1 of 1 users |                               |

Auto Attendant example: Locate the Auto Attendant, and click Settings. From this page, you can update your Business/After Hours Greeting and Business Hours Dialing Menu.

If the configuration you wish to change is not on the Dashboard, click the **Detailed Settings** link.

## Voice Administrator's Guide

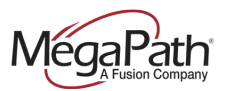

| Name          | #                                               | Settings                 |              |  |  |
|---------------|-------------------------------------------------|--------------------------|--------------|--|--|
| AA 2067439021 | 2067439021 (×90                                 | 021)                     |              |  |  |
|               | Business Hours After Ho                         | urs                      |              |  |  |
|               | Business Hours Greeting                         |                          |              |  |  |
|               | Default Greeting                                |                          |              |  |  |
|               | Personal Greeting Cate                          | ringAndDeliveryVM1.wav   |              |  |  |
|               | Load personal greeting:                         | Browse                   |              |  |  |
|               |                                                 |                          |              |  |  |
|               |                                                 |                          |              |  |  |
|               | Business Hours Dialing                          | Menu                     |              |  |  |
|               | Business Hours Dialing M                        | Menu                     |              |  |  |
|               | <ul> <li>Enable first-level external</li> </ul> | ension dialing           |              |  |  |
|               | Key Description                                 | Action                   | Phone        |  |  |
|               | 0                                               |                          | $\checkmark$ |  |  |
|               | 1 dial by extension                             | Transfer With Prompt     | ✓ 2130       |  |  |
|               | <sup>2</sup> dial by name                       | Transfer Without Promp   | ♥ 9052       |  |  |
|               | 3 Transfer with Prop<br>3                       | mpt Transfer To Operator | ✓ 9281       |  |  |
|               | 4 Transfer without                              | Name Dialing             | $\checkmark$ |  |  |
|               | 5 Repeat 1                                      | Extension Dialing        | ✓            |  |  |
|               | 6 7889#\$#\$# Exit                              | Repeat Menu              | ✓            |  |  |
|               | 7 rew432432!*                                   | Exit                     | ✓            |  |  |
|               | 8                                               |                          | ~            |  |  |
|               | 9 rew432432!*                                   | Transfer With Prompt     | ▼ 7039399281 |  |  |
|               | * rew432432!*                                   | Transfer Without Promp   | ▼ 7039399281 |  |  |
|               | #                                               |                          | ✓            |  |  |
|               |                                                 |                          |              |  |  |
|               |                                                 |                          |              |  |  |
|               |                                                 |                          |              |  |  |
|               |                                                 |                          |              |  |  |

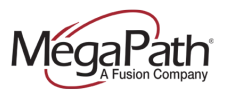

Depending on your services, you may see some of the following Group Services on your Dashboard.

| Group Service        | Available Settings                                           |
|----------------------|--------------------------------------------------------------|
| Users                | <ul> <li>To configure the Voice Portal, go to the</li> </ul> |
|                      | Group Services tab.                                          |
| Auto Attendant       | <ul> <li>Business Hours Greeting</li> </ul>                  |
|                      | <ul> <li>Business Hours Dialing Menu</li> </ul>              |
|                      | <ul> <li>Enable first-level extension dialing</li> </ul>     |
|                      | <ul> <li>After Hours Greeting</li> </ul>                     |
|                      | <ul> <li>After Hours Dialing Menu</li> </ul>                 |
|                      | <ul> <li>Enable first-level extension dialing</li> </ul>     |
| Hunt Group           | <ul> <li>Group Policy (Hunting Style)</li> </ul>             |
|                      | No Answer Settings                                           |
|                      | <ul> <li>Assign to/Remove Users from Hunt</li> </ul>         |
|                      | Group                                                        |
| Instant Call Group   | <ul> <li>Profile Settings</li> </ul>                         |
|                      | <ul> <li>Instant Call Group User List</li> </ul>             |
|                      | <ul> <li>Call Policies</li> </ul>                            |
| MegaPath Anywhere    | <ul> <li>Profile (Calling Line ID, Prompts, In-</li> </ul>   |
|                      | Call Service Activation Digits)                              |
| Meet-Me Conferencing | <ul> <li>Allocate ports to bridge</li> </ul>                 |
|                      | <ul> <li>Allow outdial</li> </ul>                            |
|                      | <ul> <li>Assign to/Remove Users from</li> </ul>              |
|                      | Conference Hosts                                             |

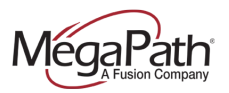

## 2. Group Services Tab

From the Group Services tab, you can access the following:

- > Site Services (example : Auto Attendant, Hunt Group, etc.)
- > Calling Plans (Calling Plans, Account/Auth Codes)
- **FAC -** Feature Access Codes

To access more detailed Group service configurations, use the **Group Services** tab. Once you have selected the **(grp\_)** group from the dropdown, the Group Services tab is displayed.

| MegaPath            | h°,                                        |                               |                    | ent_155167@megapathvoice.com   <u>Logout</u><br>Help available |
|---------------------|--------------------------------------------|-------------------------------|--------------------|----------------------------------------------------------------|
| Welcome ent_155167@ | gmegapathvoice.com                         |                               |                    |                                                                |
| Enterprise          | Group                                      | User                          |                    | Search                                                         |
| MP_QA_LokiTest (    | (ent_155167) * MP_QA_LokiTest (grp_160606) | ✓ <sup>a</sup> All Users      | ~                  |                                                                |
| Dashboard Grou      | oup Profile Departments Manage Users 🤇     | Group Services Utilities Dire | ctory Call Details |                                                                |

The **Group Services** page gives you access to your full Group service configurations, Calling Plans and Feature Access Codes (FAC) list.

## **Auto Attendant**

|                                 |                             |                          |           |              | ent_155167@megapathvoice.com   Logout |
|---------------------------------|-----------------------------|--------------------------|-----------|--------------|---------------------------------------|
| MégaPath                        |                             |                          |           |              | Help available                        |
| Welcome ent 155167@megapathvoid | ce.com                      |                          |           |              |                                       |
| Enterprise                      | Group                       | User                     |           |              | Search                                |
| MP_QA_Lokilest (ent_155167)     | MP_QA_LokiTest (grp_160606) | ✓ All Users              |           | ~            |                                       |
| Dashboard Group Profile         | Departments Manage Users    | Group Services Utilities | Directory | Call Details |                                       |
|                                 | Auto Attendant              |                          |           |              |                                       |
| ▼ Site Services                 | Colort                      |                          |           |              |                                       |
| Auto Attendant                  | Select                      |                          |           |              |                                       |
| BroadWorks Anywhere             |                             |                          |           |              |                                       |
| Call Center                     |                             |                          |           |              |                                       |
| Call Park                       |                             |                          |           |              |                                       |
| Call Pickup                     |                             |                          |           |              |                                       |
| CommPilot Call Manager          |                             |                          |           |              |                                       |
| Group CLID                      |                             |                          |           |              |                                       |
| Hunt Group                      |                             |                          |           |              |                                       |
| Instant Group Call              |                             |                          |           |              |                                       |
| Meet-Me Conferencing            |                             |                          |           |              |                                       |
| Music On Hold                   |                             |                          |           |              |                                       |
| Series Completion               |                             |                          |           |              |                                       |
| Voice Portal                    |                             |                          |           |              |                                       |
| ► Calling Plans                 |                             |                          |           |              |                                       |
| ► FAC                           |                             |                          |           |              |                                       |
|                                 |                             |                          |           |              |                                       |

To view your Auto Attendant(s), select **Auto Attendant** in the left navigation. Select the Auto Attendant you wish to modify from the dropdown. The Auto Attendant **Profile** page is displayed.

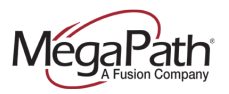

The Auto Attendant **Profile** page allows you to manage:

- Name
- Calling Line ID Last & First Name
- > Department
- > Language
- Time Zone (it is important to make sure your Auto Attendant is assigned to the correct TZ)
- > Business Hours (Every Daly All Day, Business Hours, Random)
- > Holiday Schedule
- > Business/After Hours Greetings
- Enable First Level Extension Dialing
   Key Extension Dialing settings for Business and After hours
- > Scope of extension dialing
- > Scope of name dialing
- Name Dialing Entries

Under Profile, **Business Hours** are the rules applied to the Auto Attendant during Business Hours as defined by the company administrator. The default Business Hours is "Every Day All Day". This means the same greeting and menu options are played to callers all the time. If the company administrator has created Time Schedules, then they will be displayed in the Business Hours dropdown, and can be selected as an alternative to the default.

If the company administrator has created a **Holiday Schedule**, it will available in the Holiday Schedule dropdown.

|                            |                                                                               | ent_155167@megapathvoice.com   Logout |
|----------------------------|-------------------------------------------------------------------------------|---------------------------------------|
| MegaPath                   |                                                                               | Help available                        |
| Welcome ent 155167@megapat | nvoice.com                                                                    |                                       |
| Enterprise                 | Group Auto Attendant User                                                     | Search                                |
| MP_QA_LokiTest (ent_155    | Ib/)* MP_QA_LokiTest (grp_160606 ∨ * AA 2067439021 (aa_6759205) ∨ * All Users |                                       |
| Profile Calling Features   | Utilities                                                                     |                                       |
| Drafila                    |                                                                               |                                       |
| Frome                      |                                                                               |                                       |
| Save                       |                                                                               |                                       |
| Profile                    |                                                                               |                                       |
| Auto Attendant ID:         | aa_6759205 Phone Number: 2067439021 Extension: 9021                           |                                       |
| - Name:                    | AA 2067439021                                                                 |                                       |
| Calling Line ID            | 4 × First Name: A A                                                           |                                       |
| Last Name. 206743902       |                                                                               |                                       |
| Department:                | None V                                                                        |                                       |
| Language:                  | English V                                                                     |                                       |
| Time Zone:                 | (GMT-05:00) (US) Eastern Time V                                               |                                       |
| Business Hours:            | AA Business Hours V                                                           |                                       |
| Holiday Schedule:          | None V                                                                        |                                       |
| Scope of Extension Dialing | ;:● Enterprise ◯ Group ◯ Department                                           |                                       |
| Scope of Name Dialing:     | ● Enterprise ⊖ Group ⊖ Department                                             |                                       |
| Name Dialing Entries:      | U Last Name + First Name  U Last Name + First Name + First Name + Last Name   |                                       |

The **Business/After Hours** menu addresses how the Auto Attendant will perform during your operating hours. To modify your **After Hours** menu (if you are using one); go to the After Hours tab.

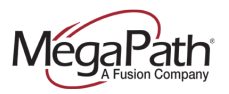

#### **Business Hours Greeting**

- > Default (system generated greeting)
- Personal (personalized greeting recorded in the CommPilot Voice Portal or upload audio file from a Personal Computer)

#### Business Hours Dialing Menu (Defines call flow)

- > Enable first-level extension dialing
- > Key Description
- Action
- > Phone (10-digit phone number or extension) for transfers

| Bu        | siness Hours After                                                    | Hours                 |              |
|-----------|-----------------------------------------------------------------------|-----------------------|--------------|
| Bu<br>⊙ I | siness Hours Greeting<br>Default Greeting<br>Personal Greeting Cateri | ngAndDeliveryVM1.wav  |              |
| Bu<br>√   | siness Hours Dialing Mer<br>Enable first-level extensi                | nu<br>on dialing      |              |
| Ke        | y Description                                                         | Action                | Phone        |
| 0         |                                                                       | · '                   | ✓            |
| 1         | dial by extension                                                     | Transfer With Prompt  | ✓ 2130       |
| 2         | dial by name                                                          | Transfer Without Prov | ▶ 9052       |
| 3         | Transfer with Prompt                                                  | Transfer To Operator  | ✓ 9281       |
| 4         | Transfer without                                                      | Name Dialing          | ✓            |
| 5         | Repeat 1                                                              | Extension Dialing     | ~            |
| 6         | 7889#\$#\$# Exit                                                      | Repeat Menu           | ✓            |
| 7         | rew432432!*                                                           | Exit                  | ~            |
| 8         |                                                                       | · ``                  | ~            |
| 9         | rew432432!*                                                           | Transfer With Prompt  | ✓ 7039399281 |
| *         | rew432432!*                                                           | Transfer Without Pro  | ✓ 7039399281 |
|           |                                                                       |                       |              |

Using the Business Hours Menu you can route callers to specific users (extensions) and Hunt Groups. For example, you can set "0" to transfer to the group operator's extension. You can change the dial by extension and name options or remove them completely. Dial by name allows callers to enter the letters in a user's name to route to that user. Additionally, you could make Option 3 go to your Sales Hunt Group. To complete this action, type "sales" in the 4 Key Description, set action to "Transfer without Prompt" and enter your sales Hunt Group extension. (To find the Hunt Group extension, click **Services**, then **Hunt Groups**.)

First-level extension dialing, when checked, allows callers to dial an extension any time during the recorded greeting; and allows Auto Attendant greetings to be recorded remotely – offsite.

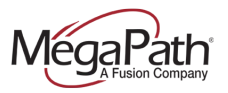

**NOTE:** When you make changes to this menu, you MUST change your greeting to match the new options so that callers may be rerouted correctly.

We recommend that the person recording a Personal Greeting prepare a script in advance. When editing the Key Description and Action, make sure that they match your phone numbers and call flow.

The **Key Description** column corresponds to the keys on the telephone key pad, and tells you where you are sending the call. The **Action** applies to the Key Description, and is selected from the dropdown options. Each Key Description must have an Action associated with it. Any transfer option must have an associated phone number or extension.

### **Call Policies**

View and/or make modification to Call Policies for the User.

## Hunt Group

- 1. Click the Group Services tab
- 2. select **Hunt Group** from the left navigation menu
- 3. Select the Hunt Group to be modified in the Hunt Group dropdown

| MegaPath                                                                           |                                       |                        | ent_155167@megapathvoice.com   <u>Logout</u><br>Help available |
|------------------------------------------------------------------------------------|---------------------------------------|------------------------|----------------------------------------------------------------|
| Welcome ent_155167@megapathvoice.com<br>Enterprise<br>MP_QA_LokiTest (ent_155167)* | User<br>st (grp_160606) ♥ × All Users | ~                      | Search                                                         |
| Dashboard Group Profile Departments                                                | Manage Us.** Group Services Utilities | Directory Call Details |                                                                |

| Dashboard Group Profile                                  | Departments Manage Users Group Services Utilities Directory Call Details |
|----------------------------------------------------------|--------------------------------------------------------------------------|
| ▼ Site Services<br>Auto Attendant<br>BroadWorks Anywhere | Hunt Group<br>Select                                                     |
| Call Center<br>Call Park                                 |                                                                          |
| Call Pickup<br>CommPilot Call Manager                    |                                                                          |
| Group CLID<br>Hunt Group                                 |                                                                          |
| Instant Group Call<br>Meet-Me Conferencing               |                                                                          |
| Music On Hold                                            |                                                                          |

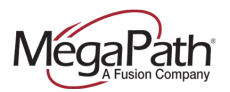

The Hunt Group page has the following sections:

- > Profile Settings
- > No Answer Settings
- > Users
- > Call Policies

#### **Profile Settings**

The Hunt Group Profile page allows you to view the Hunt Group ID, and update the following:

- > Name
- Calling Line ID Last Name
- > Calling Lind ID First Name
- > Department
- > Language
- > Time Zone
- > Allow Call Waiting on agents
- > Group Policy

|                               |                                                                            | ent_155167@megapathvoice.com   Logout |
|-------------------------------|----------------------------------------------------------------------------|---------------------------------------|
| MegaPath                      |                                                                            | Help available                        |
| Welcome ent 155167@megapathy  | oice.com                                                                   |                                       |
| Enterprise                    | Group Hunt Group User                                                      | Search                                |
| MP_QA_Lokilest (ent_15516     | MP_QA_LokiTest (grp_160606 ♥ * Hunt 2067439022 (hg_6759207 ♥ * All Users ♥ |                                       |
| Profile Calling Features      | Utilities                                                                  |                                       |
| Profile                       |                                                                            |                                       |
| Profile Settings              |                                                                            |                                       |
| Hunt Group ID:                | hg_6759207                                                                 |                                       |
| * Name:                       | Hunt 2067439022                                                            |                                       |
| * Calling Line ID Last Name:  | 2067439022                                                                 |                                       |
| * Calling Line ID First Name: | Hunt                                                                       |                                       |
| Department:                   | None V                                                                     |                                       |
| Language:                     | English 🗸                                                                  |                                       |
| Time Zone:                    | (GMT-08:00) (US) Pacific Time                                              |                                       |
|                               | Allow Call Waiting on agents                                               |                                       |
| Group Policy:                 | ◯ Circular                                                                 |                                       |
|                               | Regular     Simultance                                                     |                                       |
|                               |                                                                            |                                       |
|                               | O Weighted Call Distribution Edit                                          |                                       |
|                               |                                                                            |                                       |

#### Allow Call Waiting on agents

When the Call Waiting on agents is checked, agent hears a call waiting beep when new call comes in.

#### **Group Policy**

Select one of the Group Policies based on your business need. Click the radio button next to the group policy desired.

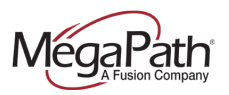

#### **Group Policy Definitions**

- Circular: Incoming calls hunt through agents in the order they appear in the list, starting with the agent following the last agent to receive a call. When the search reaches the end of the list, it loops back to the top and continues until it has tried all agents.
- > **Regular:** Incoming calls hunt through agents in the order they appear in the list, starting from the top each time.
- > Simultaneous: Incoming calls alert all agents at the same time. The first agent to answer handles the call.
- > **Uniform:** Incoming calls hunt through all agents in order, starting with the agent who has been idle the longest and ending with the agent who most recently answered a call.
- Weighted Call Distribution: Incoming calls are assigned to idle agents based on percentages you assign on the Hunt Group's Profile – Weighted Call Distribution page.

#### No Answer Settings

No Answer Settings – What you want to happen when no one answers.

|                        | 0 [1 ] .        |         |  |
|------------------------|-----------------|---------|--|
| Skip to next agent     | aπer 4_ ✓ rings | i -     |  |
| Forward call after     | waiting 30 s    | seconds |  |
| Call forwards to: *559 | 9022            |         |  |

Choose from the options based on your business need:

- > Skip to the next agent after a configurable number of rings (choose from the dropdown)
- Forward call after waiting a configurable number of seconds check the box and enter a number in the field
- Calls forwards to. If the forwarding option is used, a phone number or extension must be entered into the field provided. In this example, the calls are forwarded to the voicemail of extension 9022. The \*55 command sends a call directly to voicemail.

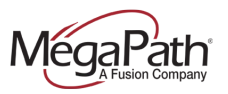

#### Users

The Users section allows you to add or remove users/agents to your Hunt Group.

To assign Users to the Hunt Group:

Use the search boxes to search for an individual user, or to display all users click the **Search** button.

| Users Group ID: All Groups  Compartment: Any Last Name: First Name: Available Users | Search<br>Assigned Users |
|-------------------------------------------------------------------------------------|--------------------------|
| Add All                                                                             | >>                       |
| < Remo                                                                              | re All                   |

Using either of these methods, Users will be displayed in the **Available Users** box. To move Users from Available Users to Assigned Users, use the **Add** or **Add All** buttons. Similarly if you need to remove a User from the Assigned Users, use the **Remove** or **Remove All** buttons.

You can also move Users up or down in the Assigned Users list by using the **Move Up** or **Move Down** buttons. These options move a User up or down in the queue.

To save changes click **Save**.

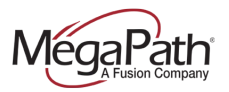

#### **Call Policies**

View and/or make modification to Call Policies for the User.

| Call Policios                                                                             |
|-------------------------------------------------------------------------------------------|
|                                                                                           |
| View or modify Call Policies for the User                                                 |
|                                                                                           |
| Connected Line Identification Privacy on Redirected Calls: <ul> <li>No Privacy</li> </ul> |
| O Privacy For External Calls                                                              |
| O Privacy For All Calls                                                                   |
|                                                                                           |
|                                                                                           |
| Send Call Being Forwarded Response on Redirected Calls: <ul> <li>Never</li> </ul>         |
| O Internal Calls                                                                          |
| O All Calls                                                                               |
|                                                                                           |
|                                                                                           |

### **Instant Group Call**

Instant Group Call allows the Customer Administrator to configure up to 20 distinct telephone numbers that will be automatically dialed by the system and added to an instant conference call every time a User calls the associated telephone number. Valid telephone numbers include internal extensions as well as all domestic, 10-digit telephone numbers.

Instant Group Call may be used in conjunction with Push To Talk (PTT) to simulate an internal paging solution. PTT is a feature available for all calling plans with the exception of Common Lines and Shared Lines.

To view Instant Group Call(s), select **Instant Group Call** in the left navigation. Select the Instant Group Call you wish to modify from the dropdown.

| Dashboard Gi                              | roup Profile | Departments | Manage Users | Group Services | Utilities | Directory | Call Details |
|-------------------------------------------|--------------|-------------|--------------|----------------|-----------|-----------|--------------|
| ▼ Site Services<br>Auto Attendant         |              | Instant Gro | up Call      | ~              |           | >         |              |
| BroadWorks An<br>Call Center<br>Call Park | iywhere      |             |              |                |           |           |              |
| Call Pickup<br>CommPilot Call             | l Manager    |             |              |                |           |           |              |
| Hunt Group                                | Call         |             |              |                |           |           |              |
| Meet-Me Confe<br>Music On Hold            | erencing     |             |              |                |           |           |              |

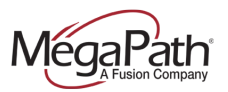

## **Meet-Me Conferencing**

To assign User's, first select a Meet-Me Conferencing account from the dropdown.

|                              |                                                                          | ent_155167@megapathvoice.com   <u>Logout</u> |
|------------------------------|--------------------------------------------------------------------------|----------------------------------------------|
| MégaPath                     |                                                                          | Help available                               |
| Welcome ent 155167@megapathy | /oice.com                                                                |                                              |
| Enterprise                   | Group User                                                               | Search                                       |
| MP_QA_LOKTIEST (ent_15516    | MP_QA_LokiTest (grp_160606)                                              |                                              |
| Dashboard Group Profile      | Departments Manage Users Group Services Utilities Directory Call Details |                                              |
|                              | Meet-Me Conferencing                                                     |                                              |
| ▼ Site Services              | Solart                                                                   |                                              |
| Auto Attendant               |                                                                          |                                              |
| BroadWorks Anywhere          | Meet-Me ports                                                            |                                              |
| Call Center                  | Available ports for this group: Unlimited                                |                                              |
| Call Park                    | Allocated ports for this group: O Unlimited   Limited to 97              |                                              |
| Call Pickup                  | Save                                                                     |                                              |
| CommPilot Call Manager       |                                                                          |                                              |
| Group CLID                   |                                                                          |                                              |
| Hunt Group                   |                                                                          |                                              |
| Instant Group Call           |                                                                          |                                              |
| Meet-Me Conferencing         |                                                                          |                                              |
| Music On Hold                |                                                                          |                                              |
| Series Completion            |                                                                          |                                              |
| Voice Portal                 |                                                                          |                                              |

The Meet-Me Conference Profile page is displayed. To assign Users, use the Search fields to display User or to display all Users, click the **Search** button. Use the Add or Add All button to move User's from **Available Users** to **Conference Hosts**. Finish your edits, and then click **Save**.

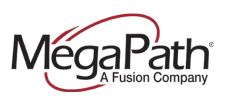

| Profile                                                                   |                                                                                |  |  |  |  |
|---------------------------------------------------------------------------|--------------------------------------------------------------------------------|--|--|--|--|
| Save                                                                      |                                                                                |  |  |  |  |
| Meet-Me Conference Bridge Profile                                         |                                                                                |  |  |  |  |
| Conference Bridge ID:                                                     | AC_6759211 Phone Number: 2067439024 Extension: 9024                            |  |  |  |  |
| Name:                                                                     | Conf 2067439024                                                                |  |  |  |  |
| Calling Line ID                                                           |                                                                                |  |  |  |  |
| * Last Name: 2067439024                                                   | * First Name: Conf                                                             |  |  |  |  |
| Department:                                                               | None                                                                           |  |  |  |  |
| Language:                                                                 | English 🗸                                                                      |  |  |  |  |
| Time Zone:                                                                | (GMT-08:00) (US) Pacific Time V                                                |  |  |  |  |
| Operator Phone Number:                                                    |                                                                                |  |  |  |  |
| Maximum Ports Available For This Bridg<br>Allocated Ports To This Bridge: | e:9/                                                                           |  |  |  |  |
| Received Forts For This Energe.                                           | I Allow Individual Outdial                                                     |  |  |  |  |
| Users                                                                     | S Non Indinate Outlid                                                          |  |  |  |  |
| Group ID: Al Groups                                                       | Department Any V                                                               |  |  |  |  |
| Lest Name.                                                                | First Name: Search                                                             |  |  |  |  |
| Available Users                                                           | Conference Hosts                                                               |  |  |  |  |
|                                                                           | 2067439020, DianeGiuttre (2067439020)<br>2067439052, CCSupervisor (2067439052) |  |  |  |  |
|                                                                           | ,,,                                                                            |  |  |  |  |
|                                                                           |                                                                                |  |  |  |  |
|                                                                           |                                                                                |  |  |  |  |
|                                                                           |                                                                                |  |  |  |  |
|                                                                           | Add >                                                                          |  |  |  |  |
|                                                                           | < Remove                                                                       |  |  |  |  |
|                                                                           | Add All >>                                                                     |  |  |  |  |
|                                                                           | << Remove All                                                                  |  |  |  |  |
|                                                                           |                                                                                |  |  |  |  |
|                                                                           |                                                                                |  |  |  |  |
|                                                                           |                                                                                |  |  |  |  |
|                                                                           |                                                                                |  |  |  |  |
|                                                                           |                                                                                |  |  |  |  |
| Call Policies                                                             |                                                                                |  |  |  |  |
| View or modify Call Policies for the Use                                  | r                                                                              |  |  |  |  |
| ,                                                                         |                                                                                |  |  |  |  |
| Connected Line Identification Privacy of                                  | n Redirected Calls:  No Privacy                                                |  |  |  |  |
|                                                                           | O Privacy For External Galls                                                   |  |  |  |  |
|                                                                           |                                                                                |  |  |  |  |
| Sand Call Rains Featurated Second                                         | as Redirected Caller® Name                                                     |  |  |  |  |
| Serio Call Being Forwarded Response                                       | O Internal Calls                                                               |  |  |  |  |
|                                                                           | O All Calls                                                                    |  |  |  |  |
|                                                                           |                                                                                |  |  |  |  |

**Note:** If the Meet-Me Conferencing has not been assigned to a User, Meet-Me Conferencing is not displayed on the User's **Calling Features** page.

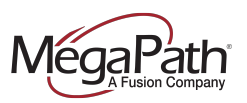

#### **Configure User's Conference Bridge**

The User's Meet-Me Conferencing Bridges are located on the Calling Features page.

As an administrator, you can configure the conference on behalf of a User.

**Note:** The User can also configure his Meet-Me Conferencing service via the Voice Manager. Once logged in, the User clicks **Settings>Advanced Configuration**. When the User clicks Advanced Configuration, a new browser window opens displaying the User's **Calling Features** page.

The following options are available at the User level:

- > View the User's account information, click the **View** button.
- Add a new Conferencing account, click the Add button.
- > View a list of recorded conferences, click the **Listen** button.

| Meet-Me Conferencing    |                                           |  |  |  |  |  |
|-------------------------|-------------------------------------------|--|--|--|--|--|
| by Meet-Me Conferencing | No conferences configured View Add Listen |  |  |  |  |  |

Before the audio conferencing service can be used, you or the User must "Add" the conference configuration. To configure a conferencing bridge, click the **Add** button. The **Meet-Me Conference Add** page is displayed. Fill in the details as desired, and click **Save**.

| Meet-Me Conference Add                                                                                | × |
|----------------------------------------------------------------------------------------------------|---|
| Bridge Name: Conf 2067439024                                                                          |   |
| *Title:                                                                                               |   |
| Account Code:                                                                                         |   |
| Estimated number of narticinante:                                                                     |   |
|                                                                                                    |   |
| Restrict number of participants to                                                                    |   |
| Mute all attendees on entry                                                                           |   |
| End conference when moderator departs                                                                 |   |
| Moderator required to start conference                                                                |   |
| When attendees join/leave: $ullet$ Play tone $\bigcirc$ Play recorded name $\bigcirc$ No notification |   |
| Type: O One Time O Recurring  Reservationless                                                         |   |
| Schedule                                                                                              |   |
| Start Date: 12/11/2014                                                                                |   |
| *End Date: <ul> <li>Never</li> </ul>                                                                  |   |
| O Date                                                                                                |   |
|                                                                                                    |   |
|                                                                                                    |   |
|                                                                                                    |   |
|                                                                                                    |   |
|                                                                                                    |   |
| Cancel                                                                                                |   |

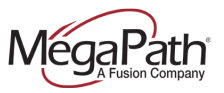

To modify or delete a User's Meet Me Conferencing Bridge, click **View** and then **Edit**. The **Meet-Me Conference Modify** page is displayed. Make changes as desired. The User's Moderator PIN and Conference Code are displayed on this page. Click **Hide** to close the page.

| Meet-Me Conference Modify         |                                                                            | × |
|-----------------------------------|----------------------------------------------------------------------------|---|
| Bridge Name:                      | Conf 2067439024                                                            |   |
| *Title:                           | Diane ×                                                                    |   |
| Account Code:                     |                                                                            |   |
| Estimated number of participants: |                                                                            |   |
|                                   | Restrict number of participants to                                         |   |
|                                   | Mute all attendees on entry                                                |   |
|                                   | End conference when moderator departs                                      |   |
|                                   | Moderator required to start conference                                     |   |
| When attendees join/leave:        | $ullet$ Play tone $\bigcirc$ Play recorded name $\bigcirc$ No notification |   |
| Туре:                             | $\bigcirc$ One Time $\bigcirc$ Recurring $\odot$ Reservationless           |   |
| Schedule                          |                                                                            |   |
| Start Date: 12/15/2014            |                                                                            |   |
| *End Date:  Never                 |                                                                            |   |
|                                   |                                                                            |   |
| Conference Access                 |                                                                            |   |
| Phone Number: 2067439024          |                                                                            |   |
| Conference ID: 099399             |                                                                            |   |
| Moderator Access                  |                                                                            |   |
| Phone Number: 2067439024          |                                                                            |   |
| Extension: 9024                   |                                                                            |   |
| Moderator Pin: 034959             |                                                                            |   |
| Delete                            |                                                                            |   |

If any conferences have been recorded, they will appear in the Meet-Me Conference Recording List.

| Neet-Me Conference Recording | List        |   |            |   |           |   |        |         | 2 |
|------------------------------|-------------|---|------------|---|-----------|---|--------|---------|---|
| Conference Title +           | Bridge Name | • | Start Time | • | File Size | ÷ | Listen | Delete  |   |
| No data available in table   |             |   |            |   |           |   |        |         |   |
| howing 0 to 0 of 0 entries   |             |   |            |   |           |   |        |         |   |
| First Previous Next Last     |             |   |            |   |           |   |        |         |   |
|                              |             |   |            |   |           |   |        |         |   |
|                              |             |   |            |   |           |   |        |         |   |
|                              |             |   |            |   |           |   |        |         |   |
|                              |             |   |            |   |           |   |        |         |   |
|                              |             |   |            |   |           |   |        |         |   |
|                              |             |   |            |   |           |   |        |         |   |
|                              |             |   |            |   |           |   |        |         |   |
|                              |             |   |            |   |           |   |        |         |   |
|                              |             |   |            |   |           |   |        |         |   |
|                              |             |   |            |   |           |   |        |         |   |
|                              |             |   |            |   |           |   |        |         |   |
|                              |             |   |            |   |           |   |        |         |   |
|                              |             |   |            |   |           |   |        |         |   |
|                              |             |   |            |   |           |   |        |         |   |
|                              |             |   |            |   |           |   |        |         |   |
|                              |             |   |            |   |           |   |        |         |   |
|                              |             |   |            |   |           |   |        |         |   |
|                              |             |   |            |   |           |   |        |         |   |
|                              |             |   |            |   |           |   | g      |         |   |
|                              |             |   |            |   |           |   | Cance  | al Save |   |

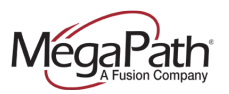

## **Music On Hold**

Music On Hold is configured for the entire group or by department. The following settings can be configured:

- > Enable Music On Hold
- > Change the Music On Hold message (for External and Internal calls)
- > Delete Music On Hold for a Department

From the Group Services Tab, select Music On Hold from the left navigation menu. The Music On Hold page is displayed.

|                                      |                                                                          | ent_155167@megapathvoice.com   L |
|--------------------------------------|--------------------------------------------------------------------------|----------------------------------|
| /légal <sup>p</sup> ath <sup>®</sup> |                                                                          | Help avai                        |
| alaoma ant 155167@maganathyaia       | 200                                                                      |                                  |
| Enterprise                           | Group User                                                               | Se                               |
| MP_QA_LokiTest (ent_155167)          | MP_QA_LokiTest (grp_160606) V All Users V                                | _                                |
| Dashboard Group Profile              | Departments Manage Users Group Services Utilities Directory Call Details |                                  |
| v Site Services                      | Music On Hold                                                            |                                  |
| Auto Attendant                       | Music On Hold                                                            |                                  |
| BroodWorks Anisyboro                 | Departments without Music On Hold settings                               |                                  |
| Coll Control                         | VIE (grp_100000) Add                                                     |                                  |
| Call Center                          | VIE (grp_160606) \ West Coast Team Add                                   |                                  |
|                                      | Group / Department Settings                                              |                                  |
| Call Pickup                          | Department: Group V Delete                                               |                                  |
| CommPilot Call Manager               | Output Settions                                                          |                                  |
| Group CLID                           | General Settings                                                         |                                  |
| Hunt Group                           | ✓ Enable music during Call Park                                          |                                  |
| Instant Group Call                   | Enable music during Busy Camp On                                         |                                  |
| Meet-Me Conferencing                 | Music On Hold message:                                                   |                                  |
| Music On Hold                        | Preferred Audio Codec: None V                                            |                                  |
| Series Completion                    | System Defined Music     External Source                                 |                                  |
| Voice Portal                         | Custom                                                                   |                                  |
| ► Calling Plans                      | Internal Calls Settings                                                  |                                  |
| FAC                                  | Use Alternate Source for Internal Calls                                  |                                  |
|                                      | Units On Held meanants                                                   |                                  |
|                                      | Preferred Audio Codec: None V                                            |                                  |
|                                      | System Defined Music                                                     |                                  |
|                                      | O External Source                                                        |                                  |
|                                      | ○ Custom                                                                 |                                  |
|                                      |                                                                          |                                  |

#### Group / Department Settings:

- Group: Set for all users in this site / group.
- > **Departments:** If departments are set up, you can select the Department to apply different settings for each department.
  - Save in between changing departments.
  - If departments within this group do not have hold settings, you will see an Add button at the top to add them to this dropdown.
  - You can also use the **Delete** button to remove them from the dropdown.

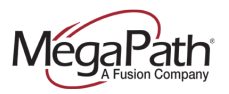

#### **General Settings:**

- Select the checkbox to Enable Music On Hold settings (Call Hold, Call Park & Busy Camp On).
- > Music on Hold Message: Select radio button for hold music source
  - System defined: default this is the default system hold music
    - External Source: currently unsupported.
    - Custom: select to upload a custom file. (See instructions below)

| General Settings                                                                                                    |
|----------------------------------------------------------------------------------------------------|
| <ul> <li>Enable music during Call Hold</li> <li>Enable music during Call Park</li> <li>Enable music during Busy Camp On</li> </ul> |
| Music On Hold message:<br>Preferred Audio Codec: None  System Defined Music External Source Custom                                 |

#### Internal Calls Settings

)

- > Use Alternate Source for Internal Calls: Check the box to enable.
  - This allows different hold music on internal calls and regular inbound calls.
     General settings must have hold music enabled.
  - Music on Hold Message: Select radio button for hold music source:
  - Select Preferred Audio Codec from the dropdown.
    - System defined: default this is the default system hold music
      - External Source: currently unsupported.
      - **Custom:** select to upload a custom file.
      - **Save** after making any changes.

| Internal Calls Settings                                                     |
|-----------------------------------------------------------------------------|
| Use Alternate Source for Internal Calls                                     |
| Music On Hold message:<br>Preferred Audio Codec: None  System Defined Music |
| External Source                                                             |
| ⊖ Custom                                                                    |

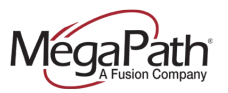

### To Turn Music On Hold Off/On for a User:

The Company Administrator can turn Music On Hold On/Off for a User. To turn a User's Music On Hold On/Off:

- 1. Select a User from the **User** dropdown (Enterprise home page)
- 2. On the Calling Features page, locate Music On Hold (Call Control)
- 3. Turn on/off as desired
- 4. Click Save

Music On Hold

● On ○ Off

Users can turn hold music on/off via the Voice Manager>Settings>Advanced Configuration (Voice Administration). Once the Advanced Configuration link is clicked, a new browser window opens to the User's Calling Features page.

## **Group Profile Tab**

From the Group Profile tab, you can access your site information:

- > Site Info
  - Location Info
  - Change Password
  - Service Authorizations
  - Numbers
  - Password & Passcode Rules
  - Main Number Profile
- > Time Schedules
- > Holiday Schedules

## **User Management**

There are a couple of ways to gain access to your Users.

- 1. User: Select an individual User from the User dropdown. This list includes all Users across sites and groups.
- 2. Site level: Select the (ste\_) group from the Group dropdown. This list includes Users assigned to a particular site.

## **Dashboard (Site/User)**

The site/User Dashboard is displayed when you select the **(ste\_)** group. It shows a list of Users that are provisioned to a site. The Dashboard provides access to the most frequently accessed *settings* for your Users. You can change the User's **Voice Manager** password by clicking the **Name** tab.

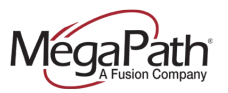

To update User settings in the Dashboard, select a User, and then the **Settings** tab. If the service that you wish to update is not listed here, click **View All Services**.

| <ul> <li>Users</li> </ul> |                     |                    |                     |       |                   |
|---------------------------|---------------------|--------------------|---------------------|-------|-------------------|
| Search (TN or Ext):       | Go                  |                    |                     |       |                   |
| Status                    | Name                | #                  | Settings            | Phone |                   |
| ~                         | 9/17/14, 4081234580 | 4081234581 (x4580) | •                   |       |                   |
| Call Forv                 | varding Always      | t                  | Call Forwarding Bus | у     |                   |
|                           | Off 📞 📃             |                    | On Off              | 0     |                   |
| Call Forv                 | varding No Answer   | •                  | Sequential Ring     |       |                   |
|                           | Off 📞               | •                  | Service is Off      |       |                   |
|                           |                     |                    | Number of Rings 3   | ✓ <   |                   |
| Do Not D                  | listurb             | ,                  | BroadWorks Anywhe   | ere   |                   |
| Con 🔍                     | Off                 |                    | Service is Off      | 0     |                   |
| Save Cance                |                     |                    |                     |       | View All Services |

## **User Tabs**

Once you have selected a User from the **User** dropdown, there are two tabs from which **User** management takes place:

- 1. **Profile** (change User's Voice Manager password, e911 Address, Call Policies, Time & Holiday Schedules, view Assigned Services)
- 2. **Calling Features** (Incoming & Outgoing calls, Call Control, Calling Plans, Messaging, etc.)

| MegaPath <sup>®</sup>                                                        |                                                           |                                                              | ent_155167@megapathvoice.com   <u>Logout</u><br>Help available |
|------------------------------------------------------------------------------|-----------------------------------------------------------|--------------------------------------------------------------|----------------------------------------------------------------|
| Welcome ent_155167@megapathvoic<br>Enterprise<br>MP_QA_LokiTest (ent_155167) | e.com<br>Group<br>* 2510 ZANKER RD -1841664 (ste_30661. 🗸 | User<br><sup>■</sup> 2067439020, DianeGiuffre (2067439020) ✓ | Search                                                         |
| Profile Calling Features U                                                   | Itilities                                                 |                                                              |                                                                |

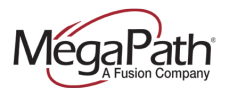

#### Frequent User Tasks:

| Change User's Voicemail PIN             | 1. On the Calling Features page, locate                                         |
|-----------------------------------------|---------------------------------------------------------------------------------|
|                                         | Third Party Voice Messaging.                                                    |
|                                         | 2. Click Edit.                                                                  |
|                                         | 3. Enter new PIN in the <b>Reset PIN</b> field.                                 |
|                                         | 4. Click <b>Reset</b> .                                                         |
|                                         | 5. Click Save.                                                                  |
| Change User's Number of rings before    | 1. On the <b>Calling Features</b> page, locate                                  |
| greeting                                | Inira Party voice messaging.                                                    |
|                                         | 2. Click Edit.                                                                  |
|                                         | 3. Select the number of higs from the                                           |
|                                         | 4 Click Savo                                                                    |
| Turn User's Fax Messaging On/Off        | 1 On the Calling Features name locate                                           |
|                                         | Third Party Voice Messaging                                                     |
|                                         | 2 Click <b>Edit</b>                                                             |
|                                         | 3 Turn Fax Messaging On/Off                                                     |
|                                         | 4. Click <b>Save</b> .                                                          |
| Change User's Voice Manager             | 1. Select the <b>Profile</b> tab.                                               |
| Password                                | 2. Locate Password reset.                                                       |
|                                         | 3. Click "Generate".                                                            |
|                                         | 4. Click <b>Save</b> at the top of the Profile                                  |
|                                         | page.                                                                           |
|                                         |                                                                                 |
| Change e911 Address for a User who is   | 1. Select the <b>Profile</b> tab.                                               |
| not located at the corporate site, e.g. | 2. Locate E911 Address.                                                         |
| teleworker.                             | 3. Fill in the required fields.                                                 |
|                                         | 4. Click Validate.                                                              |
|                                         | 5. Click Save.                                                                  |
| Change a User's Call Forwarding         | 1 On the <b>Calling Features</b> page locate                                    |
| options                                 | the <b>Incoming Calls</b> section                                               |
| optione                                 | 2. Next to the Call Forwarding option you                                       |
|                                         | wish to update, you have the option to                                          |
|                                         | turn the service on/off, and enter a                                            |
|                                         | forwarding phone number.                                                        |
|                                         | 3. Click <b>Save</b> at the top of the page.                                    |
|                                         |                                                                                 |
| Require Authorization Code for outgoing | 1. On the <b>Calling Features</b> page, locate                                  |
| calls                                   | the Calling Plans section.                                                      |
|                                         | 2. Locate Outgoing Plan.                                                        |
| Note: Authorization Codes can be        | 3. Enter a check in the box <b>Custom</b>                                       |
| configured for the group from the Group | Settings – Authorization Codes.                                                 |
| Services tab.                           | 4. Enter code in the provided field.                                            |
|                                         | <ol> <li>Enter description in the provided field.</li> <li>Click Add</li> </ol> |
|                                         | 0. Click Aud.<br>7. Click Save                                                  |
|                                         | 1. UIUN JAVE.                                                                   |

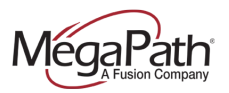

## **Calling Features**

If you select the (ste\_) group, all users associated with the site are available.

**Note:** To select an individual User, use the **User** dropdown on the Enterprise Profile, and proceed to the **Calling Features** tab.

### Dashboard

When you select the (ste\_) group, the User Dashboard is displayed.

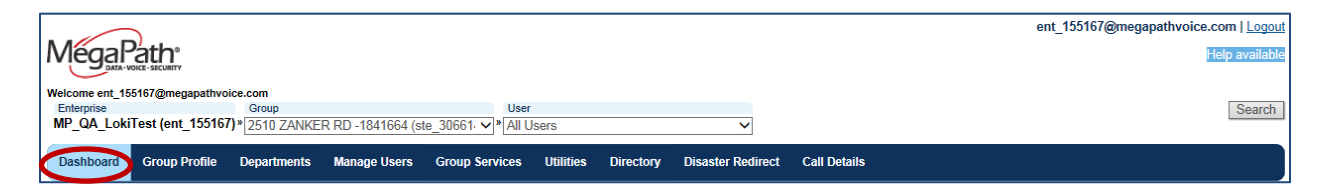

A subset of Calling Features can be updated from the Dashboard.

Click **Settings** next to the User to view the options. Make changes as desired, and then click **Save**. To link to the Calling Features page from the Dashboard, click the **View All Services** link.

| ×                 | 2067439020, DianeGiuffre | 2087439020 (x9020) |        |                                       | 2            |                   |
|-------------------|--------------------------|--------------------|--------|---------------------------------------|--------------|-------------------|
|                   | rwarding Always          | 92816              | $\leq$ | Call Forwarding Busy                  | 4086135378   |                   |
| Call For<br>Oon @ | rwarding No Answer       | 35378              | \$.    | Service is Off<br>Number of Rings 3 V | 4086135378   |                   |
| on Con            | Disturb<br>Off           |                    | 6.     | BroadWorks Anywhere<br>Service is On  | C 2063569865 |                   |
| Save Canc         | el                       |                    |        |                                       |              | View All Services |

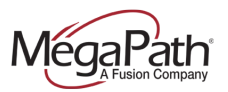

## **Calling Features Tab**

The following services can be configured on behalf of a User:

- > Incoming Calls
- > Outgoing Calls
- > Call Control
- > Calling Plans
- Messaging
- > Client Applications
- Meet-Me Conferencing

## **Incoming Calls**

Incoming Calls settings determine how incoming calls will be handled by the system. For example, if the User if planning to be away from his desk, he can use features like Call Forwarding or Find Me Follow Me features Simultaneous Ring and Sequential Ring. Users manage (a subset of) these features in the Voice Manager, e.g., Call Forwarding options. If necessary, you can manage these settings on behalf of a User.

| Alternate<br>Numbers –<br>define<br>alternate<br>numbers                                   | Anonymous<br>Call Rejection<br>– (on/off)                                                                  | Call<br>Forwarding<br>Always –<br>(on/off);<br>designate<br>forwarding<br>phone number | Call<br>Forwarding<br>Busy –<br>(on/off);<br>designate<br>forwarding<br>phone number;<br>play ring<br>reminder | Call<br>Forwarding<br>No Answer –<br>(on/off);<br>designate<br>forwarding<br>phone number;<br>program<br>number of<br>rings before<br>forward |
|--------------------------------------------------------------------------------------------|----------------------------------------------------------------------------------------------------|----------------------------------------------------------------------------------------|----------------------------------------------------------------------------------------------------|----------------------------------------------------------------------------------------------------|
| Call Forward<br>Not<br>Reachable –<br>(on/off);<br>designate<br>forwarding<br>phone number | Call<br>Forwarding<br>Selective –<br>(on/off);<br>designate<br>forwarding<br>phone number;<br>create rules | Call Notify –<br>(on/off); create<br>rules                                             | CommPilot<br>Express –<br>change status,<br>add phone<br>numbers,<br>enable email;<br>program busy<br>numbers  | Do Not<br>Disturb –<br>(on/off)                                                                                                    |
| Priority Alert<br>– (on/off);<br>create rules                                              | Selective Call<br>Acceptance –<br>(on/off); create<br>rules                                                | Selective Call<br>Rejection –<br>(on/off); create<br>rules                             | Simultaneous<br>Ring – (on/off);<br>create rules                                                               | Sequential<br>Ring – (on/off);<br>create rules                                                                                                |

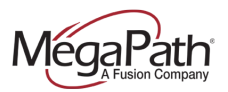

| Incoming Calls             |                                                                                                    |
|----------------------------|----------------------------------------------------------------------------------------------------|
| Alternate Numbers          | Service is On View Edit                                                                                  |
| & Anonymous Call Rejection | ○ On ● Off                                                                                               |
| Call Forwarding Always     | <ul> <li>On ●Off</li> <li>✓ 5714492816</li> <li>✓ Play Ring Reminder when a call is forwarded</li> </ul> |
| Call Forwarding Busy       | O On ● Off 📞 4086135378                                                                                  |
| Call Forward No Answer     | On ● Off                                                                                                 |
| Call Forward Not Reachable | ● On ○ Off 📞 1234567890                                                                                  |
| Call Forwarding Selective  | On Off View Edit                                                                                         |
| all Notify                 | Service is Off Deactivate View Edit                                                                      |
| & CommPilot Express        | None V Edit                                                                                              |
| Ø Do Not Disturb           | $\bigcirc$ On $\ {\textcircled{o}}$ Off $\ \Box$ Play Ring Reminder when a call is blocked               |
| Priority Alert             | Service is Off Deactivate View Edit                                                                      |
| Selective Call Acceptance  | Service is Off Deactivate View Edit                                                                      |
| Selective Call Rejection   | Service is Off Deactivate View Edit                                                                      |
| Simultaneous Ring Personal | ○ On                                                                                                    |
| Sequential Ring            | Service is Off Deactivate View Edit                                                                      |

## **Outgoing Calls**

Outgoing Calls settings determine how outgoing calls will be handled by the system. For example, the outgoing line ID can be blocked on outgoing calls. Users manage these features by accessing Advanced Configuration (Voice Administration) from the Voice Manager. If necessary, you can manage these settings on behalf of a User.

#### Line ID Blocking

On/Off setting – when turned off, Line ID will not be blocked, when turned on, Line ID will be blocked.

### Personal Phone List

A user creates a Personal Phone List in Advanced Configuration (Voice Administration). A personal phone list can be created by adding individual contacts, or by importing a .CSV file.

#### Speed Dial 100

User creates Speed Dial 100 numbers in Advanced Configuration (Voice Administration). Speed dial numbers can also be programmed using the phone.

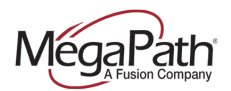

| Outgoing Calls      |                                       |
|---------------------|---------------------------------------|
| Line ID Blocking    | ○ On                                  |
| Personal Phone List | Edit                                  |
| Speed Dial 100      | Edit Speed Dial 100 Dialing Prefix: # |

## **Call Control**

This section allows select call control services to be managed for a User. Many of these features can be managed by the User. Call Recording is an exception. Call Recording is enabled or disabled by the administrator. Configuration Options:

| Barge-in<br>Exempt<br>(on/off)                         | MegaPath<br>Anywhere<br>(add<br>MegaPath<br>Anywhere<br>phone<br>number) | Call<br>Recording<br>(on/off)<br>User: view<br>only –<br>(on/off) | Call Transfer<br>• Transfer<br>Recall<br>• Program # of<br>rings prior to<br>transfer<br>• Enable Busy<br>Camp On<br>• Diversion<br>Inhibitor<br>settings | Call<br>Waiting –<br>(on/off)                                                 | Directed<br>Call Pickup<br>with Barge-<br>in – (on/off);<br>waiting tone |
|--------------------------------------------------------|--------------------------------------------------------------------------|-------------------------------------------------------------------|----------------------------------------------------------------------------------------------------|-------------------------------------------------------------------------------|--------------------------------------------------------------------------|
| Hoteling<br>Guest –<br>(on/off);<br>configure<br>guest | Hoteling<br>Host –<br>(on/off);<br>configure<br>host                     | Music On<br>Hold –<br>(on/off)                                    | Push to Talk –<br>turn Auto<br>Answer (on/off);<br>configure Push<br>to Talk group                                                                        | Remote<br>Office –<br>(on/off);<br>add<br>Remote<br>Office<br>phone<br>number | Shared Call<br>Appearance<br>– configure<br>service                      |

## Voice Administrator's Guide

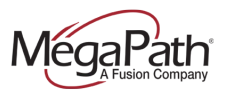

| ● On ○ Off                              |
|-----------------------------------------|
| 6 number(s) configured View Add         |
| Record Call: O On      Off              |
| Edit                                    |
| ● On ○ Off                              |
| Warning Tone:                           |
| ○ On ● Off Edit No host associated      |
| ● On ○ Off Edit No guest associated     |
| ● On ○ Off                              |
| Auto-Answer: O On      On      Off Edit |
| ○ On 	● Off                             |
| Service is Off View Edit                |
|                                         |

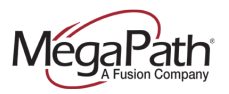

## **Calling Plans**

Calling Plans can only be modified by the administrator.

- Incoming Calling Plan create custom settings for: calls within the group, calls from outside and collect calls.
- > Outgoing Calling Plan (Authorization Codes) create custom settings for outgoing calls; require an authorization code to complete outgoing calls.
- > Call Transfers add Call Transfer Numbers.
- > Outgoing Calling Plan create rules for calls being Forwarded or Transferred Outside of the Group. Determine for each originating call type whether or not the caller can initiate a forward or transfer.

| Calling Plans                                                                                                    |         | ×           |
|----------------------------------------------------------------------------------------------------|---------|-------------|
| Incoming Calling Plan<br>Custom Settings<br>Calls From Within Group:<br>Calls From Outside Group:<br>Collect Calls: | I Allow | ~           |
| Outgoing Plan  Custom Settings Outgoing Authorization Code Code: Description: Add                                   | les     |             |
| Call Transfer Numbers<br>Transfer Number 1:<br>Transfer Number 2:<br>Transfer Number 3:                             |         | Cancel Save |

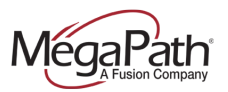

## Messaging

In the Messaging section you can reset the User's Voicemail PIN and upload a recording that can be uploaded to the Auto Attendant if your company plans to use Dial by Name.

| Messaging                   |      |
|-----------------------------|------|
| Third Party Voice Messaging | Edit |
| Voice Portal                | Edit |

### Third Party Messaging

In the Third Party Messaging section, you can Change a User's Voicemail PIN and turn Fax Messaging on or off.

#### Voice Portal

Log a User into the Voice Portal automatically when they call from their phone. Upload a Name recording that can be uploaded to the Auto Attendant if your company uses Dial by Name.

## **Client Applications**

Configure the following:

- > Busy Lamp Field configure Monitored Users
- CommPilot Call Manager enable/disable whether or not the CommPilot Call Manager launches on login
- > **Receptionist** Configure Monitored Users

| Client Applications    |                 |
|------------------------|-----------------|
| Busy Lamp Field        | Edit            |
| CommPilot Call Manager | Launch On Login |
| Receptionist           | Edit            |

## **Meet-Me Conferencing**

Manage a User's Meet-Me Conferencing Service. View conference bridges assigned to a User, add and delete conference bridges for a User. Modify Meet-Me Conference Settings. Listen to, download and delete recorded conferences. To configure Meet-Me Conference Users, go to the **Group Services** tab.

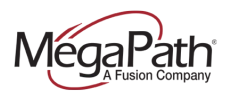

## **Calling Plans (Configuration)**

- > Incoming Calling Plan
- Outgoing Calling Plan (Authorization Codes)
- > Transfer Numbers

To edit a User's Calling Plans, click Edit.

| Calling Plans | K    |                                                                                                  |
|---------------|------|--------------------------------------------------------------------------------------------------|
| Calling Plans | Edit | Incoming Calling Plan: Using Group/SP Settings<br>Outgoing Calling Plan: Using Group/SP Settings |

**Incoming Calling Plan** – create custom settings for: calls within the group, calls from outside and collect calls.

To edit a User's Incoming Calling plan:

- 1. Enter a check in the box to enable **Custom Settings**
- 2. Create the rules for the User
- 3. Click Save

| Incoming Calling Plan     |              |   |  |
|---------------------------|--------------|---|--|
| Custom Settings           |              |   |  |
| Calls From Within Group:  | $\checkmark$ |   |  |
| Calls From Outside Group: | Allow        | ~ |  |
| Collect Calls:            |              |   |  |
|                           |              |   |  |

**Outgoing Calling Plan** (Authorization Codes) –require an authorization code to complete outgoing calls.

To edit a User's Outgoing Calling plan:

- 1. Enter a check in the box to enable Custom Settings
- 2. Enter new code in the **Code** field
- 3. Enter a description in the **Description** field
- 4. Click Add

| Outgoing Plan                         |             |  |
|---------------------------------------|-------------|--|
| Custom Settings<br>Outgoing Authoriza | ation Codes |  |
| Add New Code                          |             |  |
| Code:                                 |             |  |
| Description:                          |             |  |
| Add                                   |             |  |

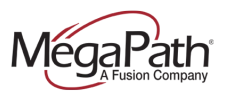

## **Call Transfers** – add Call Transfer Numbers:

- 1. Enter Call Transfer number in the provided field(s) up to three
- 2. Click Save

| Transfer Number 1: |      |      |  |  |  |
|--------------------|------|------|--|--|--|
| Transfer Number 1. |      |      |  |  |  |
| Transfer Number 2: |      | <br> |  |  |  |
| Transfer Number 3: | <br> | <br> |  |  |  |

## **User Profile**

The **Profile** page gives you access to many services and configurations. Including:

- User Information
- > E911 Address
- > Reset the User's Voice Manager Password
- > Call Policies
- > Time Schedules
- > Holiday Schedules
- View Group Time Schedules
- > View Services assigned to a User

#### **User Information**

The following fields can be modified:

- > Last Name
- > First Name
- Calling Line ID Last Name
- > Calling Line ID First Name
- > Department (departments will appear in the dropdown if set up)
- > Time Zone
- > Additional Info: Title, Pager, Email, Location, Mobile, YahooID

| Profile Calling Features                                                                                                    | Utilities                                                                                                    |
|----------------------------------------------------------------------------------------------------|----------------------------------------------------------------------------------------------------|
| Profile                                                                                                    |                                                                                                    |
| Save                                                                                                    |                                                                                                    |
| * indicates required field.                                                                                                    |                                                                                                    |
| User Info                                                                                                    |                                                                                                    |
| Enterprise ID:<br>Group ID:<br>User ID:<br>* Last Name:<br>* First Name:<br>* Calling Line ID Last Name:<br>Calling Line ID First Name:<br>Calling Line ID Phone Number<br>Department:<br>Language: | ent, 155167<br>ste_306614<br>2067439020@megapathvoice.com<br>2067439020<br>DianeGiuffre<br>2067439020<br>DianeGiuffre Edit<br>2067439020<br>DianeGiuffre Edit<br>2067439020<br>English ✓ |
| Time Zone:                                                                                                    | (GMT-05:00) (US) Eastern Time 🗸                                                                                                    |
| Addudnar info       Title:       Pager:       E-mail:     dgiuffre@megapatt       Location:                                                                                                    | Mobile:       1. com       YahoolD:                                                                                                    |

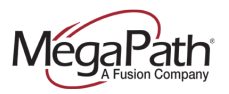

### E911 Address

If you have offsite employees, you will need to update their e911 address to their physical address. To change the employee's e911 address:

- 1. Fill in the required fields
- Click Validate to verify the address against the e911 database. When finished with your changes.
- 3. Click Save

Note: You can also select to override the address validation.

| E911 Address        |                    |
|---------------------|--------------------|
| * Street Number:    |                    |
| Pre-Directional:    |                    |
| * Street Name:      |                    |
| Street Name Suffix: |                    |
| Post-Directional:   |                    |
| Unit Type:          |                    |
| Unit Value:         |                    |
| * City:             |                    |
| * State:            | Select 🗸           |
| * ZIP:              |                    |
|                     | Validate           |
|                     | Use Site Address:  |
|                     | 2510 ZANKER RD     |
|                     | SAN JUSE, UA 95131 |
|                     |                    |

#### **Reset Voice Manager Password**

To reset a User's Voice Manager Password:

- 1. Click Generate to create a new password this action will fill in both password fields
- 2. Click Save

| Password reset    |                    |
|-------------------|--------------------|
| User Password:    | Generate           |
| Re-type Password: | Show/Hide password |
|                   |                    |

Alternately, you can reset the Voice Manager password from the site/User **Dashboard** by clicking on the User's **Name**. To display the Dashboard, select the **(ste\_)** group from the Group Dropdown.

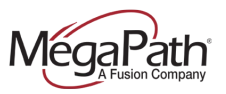

## **Call Policies**

You can view or modify the Call Policies for the User. These two settings are available:

- > Connected Line Identification Privacy on Redirected Calls
- > Send Call Being Forwarded Response on Redirected Calls

To modify the Call Policies select from the available options and then click Save.

| Call Policies                                              |                                                                                                   |
|------------------------------------------------------------|---------------------------------------------------------------------------------------------------|
| View or modify Call Policies for the User                  |                                                                                                   |
| Connected Line Identification Privacy on Redirected Calls: | <ul> <li>No Privacy</li> <li>Privacy For External Calls</li> <li>Privacy For All Calls</li> </ul> |
| Send Call Being Forwarded Response on Redirected Calls     | s: ● Never<br>○ Internal Calls<br>○ All Calls                                                     |
|                                                            |                                                                                                   |

## Time Schedule

You can create Time Schedules for Users. Time Schedules are used for personal services like: Call Forwarding Selective, Selective Call Rejection, Priority Alert, Simultaneous Ring Personal, etc.

To create a new Time Schedule:

- 1. Click Add New Schedule. A new Time Schedule tab will open.
- 2. Name the Schedule.
- 3. Fill out the Time Schedule (Click the start time and drag to the end time for each day of the week as it applies to your business.)
- 4. Click Save.

| Time Sched   | ules  |      |       |      |        |      |      |      |      |      |       |       |       |      |      |      |      |      |      |      |      |      |       |       |  |
|--------------|-------|------|-------|------|--------|------|------|------|------|------|-------|-------|-------|------|------|------|------|------|------|------|------|------|-------|-------|--|
| July 28 20   | 14    |      |       |      |        |      |      |      |      |      |       |       |       |      |      |      |      |      |      |      |      |      |       |       |  |
|              | 12 AM | 1.AM | 2 AM  | 3 AM | 4 AM   | 5 AM | 6 AM | 7 AM | 8 AM | 9 AM | 10 AM | 11 AM | 12 PM | 1 PM | 2 PM | 3 PM | 4 PM | 5 PM | 6 PM | 7 PM | 8 PM | S PM | 10 PM | 11 PM |  |
| Monday       |       |      |       |      |        |      |      |      |      |      |       |       |       |      |      |      | ×    |      |      |      |      |      |       |       |  |
| Tuocday      |       |      |       |      |        |      |      |      |      | -    |       |       |       |      |      | _    |      |      |      |      |      |      |       |       |  |
| Tuesuay      |       |      |       |      |        |      |      |      |      |      |       |       |       |      |      |      | - 1  |      |      |      |      |      |       |       |  |
| Wednes       |       |      |       |      |        |      |      |      |      |      |       |       |       |      |      |      |      |      |      |      |      |      |       |       |  |
| Thursday     |       |      |       |      |        |      |      |      |      |      |       |       |       |      |      |      |      |      |      |      |      |      |       |       |  |
| Friday       |       |      |       |      |        |      |      |      |      |      |       |       |       |      |      |      |      |      |      |      |      |      |       |       |  |
| Saturday     |       |      |       |      |        |      |      |      |      |      |       |       |       |      |      |      |      |      |      |      |      |      |       |       |  |
| Sunday       |       |      |       |      |        |      |      |      |      |      |       |       |       |      |      |      |      |      |      |      |      |      |       |       |  |
| Add New Sche | edule | Save | Renam | ne C | Delete |      |      |      |      |      |       |       |       |      |      |      |      |      |      |      |      |      |       |       |  |

As long as the Time Schedule is in draft mode, you will see an exclamation point next to the Schedule Name.

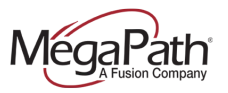

You can edit Time Schedules by choosing the Time Schedule from the tabs list. Once the Time Schedule is open, you can delete daily schedules by clicking the red "X" at the end of the row. You can also rename or delete a Time Schedule.

## Holiday Schedule

You can create Holiday Schedules for Users. Holiday Schedules are used for personal services like: Call Forwarding Selective, Selective Call Rejection, Priority Alert, Simultaneous Ring Personal, etc.

To create a new Holiday Schedule:

- 1. Click Add Holiday Schedule
- 2. Name the schedule
- 3. Use the dropdowns to create individual holiday schedules
- 4. Click Save

| Holiday Schedules                                                       | _          |          |            |     |  |
|-------------------------------------------------------------------------|------------|----------|------------|-----|--|
| Add Holiday Schedules Add Holiday Schedule Name July 28 holiday Edit De | elete      |          |            |     |  |
| Add Holiday Schedule                                                    |            |          |            | ×   |  |
| *Holiday Schedule Name:<br>Holiday                                      | Date Start | Date End | Recurrence |     |  |
|                                                                         |            |          | None 🗸     | - H |  |
|                                                                         |            |          | None 🗸     |     |  |
|                                                                         |            |          | None 🗸     |     |  |
|                                                                         |            |          | None 🗸     |     |  |
|                                                                         |            |          | None 🗸     |     |  |
|                                                                         |            |          | None 🗸     |     |  |
|                                                                         |            |          | None 🗸     |     |  |
|                                                                         |            |          | None 🗸     |     |  |
|                                                                         |            |          | None 🗸     |     |  |
|                                                                         |            |          | None 🗸     |     |  |
|                                                                         |            |          | None Y     |     |  |
|                                                                         |            |          | None 🗸     |     |  |
|                                                                         |            |          | None V     |     |  |
|                                                                         |            |          | None V     |     |  |
|                                                                         |            |          | None V     |     |  |
|                                                                         |            |          | None Y     | ~   |  |
|                                                                         |            |          | None +     |     |  |
|                                                                         |            |          | Cancel Sa  | ve  |  |

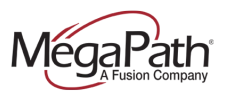

## **Phone Number/Extension**

View the User's phone number and extension.

## **Group Time Schedules**

View Group Time Schedules if created.

## **Assigned Services**

View a list of the User's assigned services, for example: Call Forwarding options, Call Recording, Push to Talk, etc.